### Introduction to MPLAB IDE

Updated: Feb 2019

# What is IDE?

- Integrated Development Environment (IDE)
- Collection of integrated programs (tools) to write assembly programs, assemble, execute, and debug programs.
- Microchip IDE is called MPLAB IDE

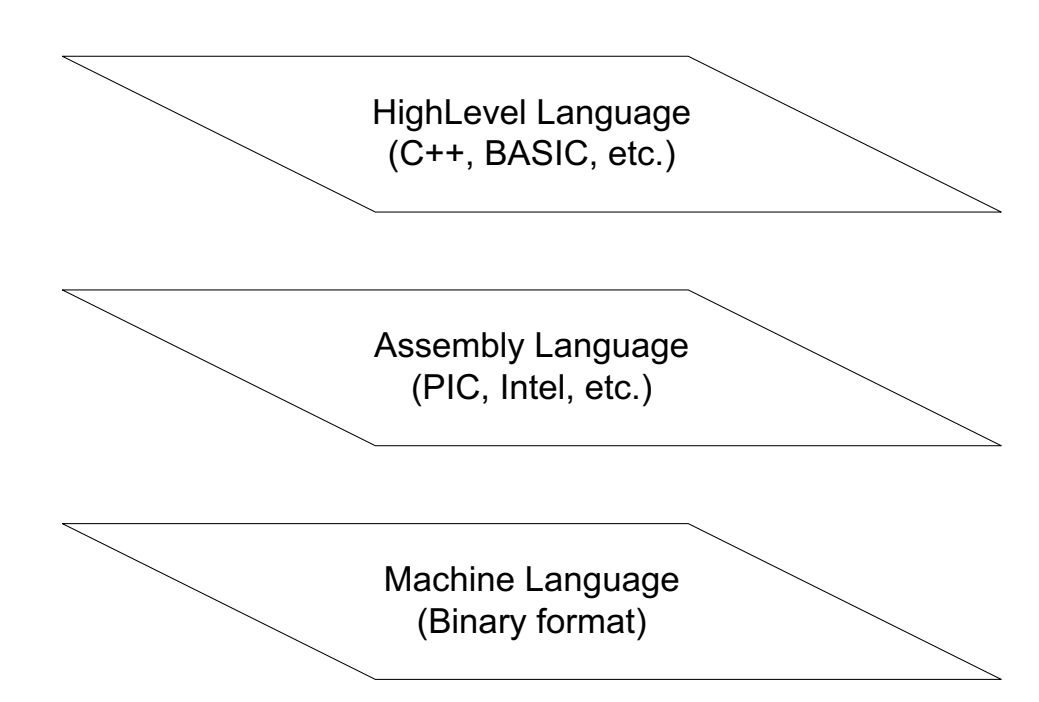

# Writing Assembly Programs / and IDE Structure

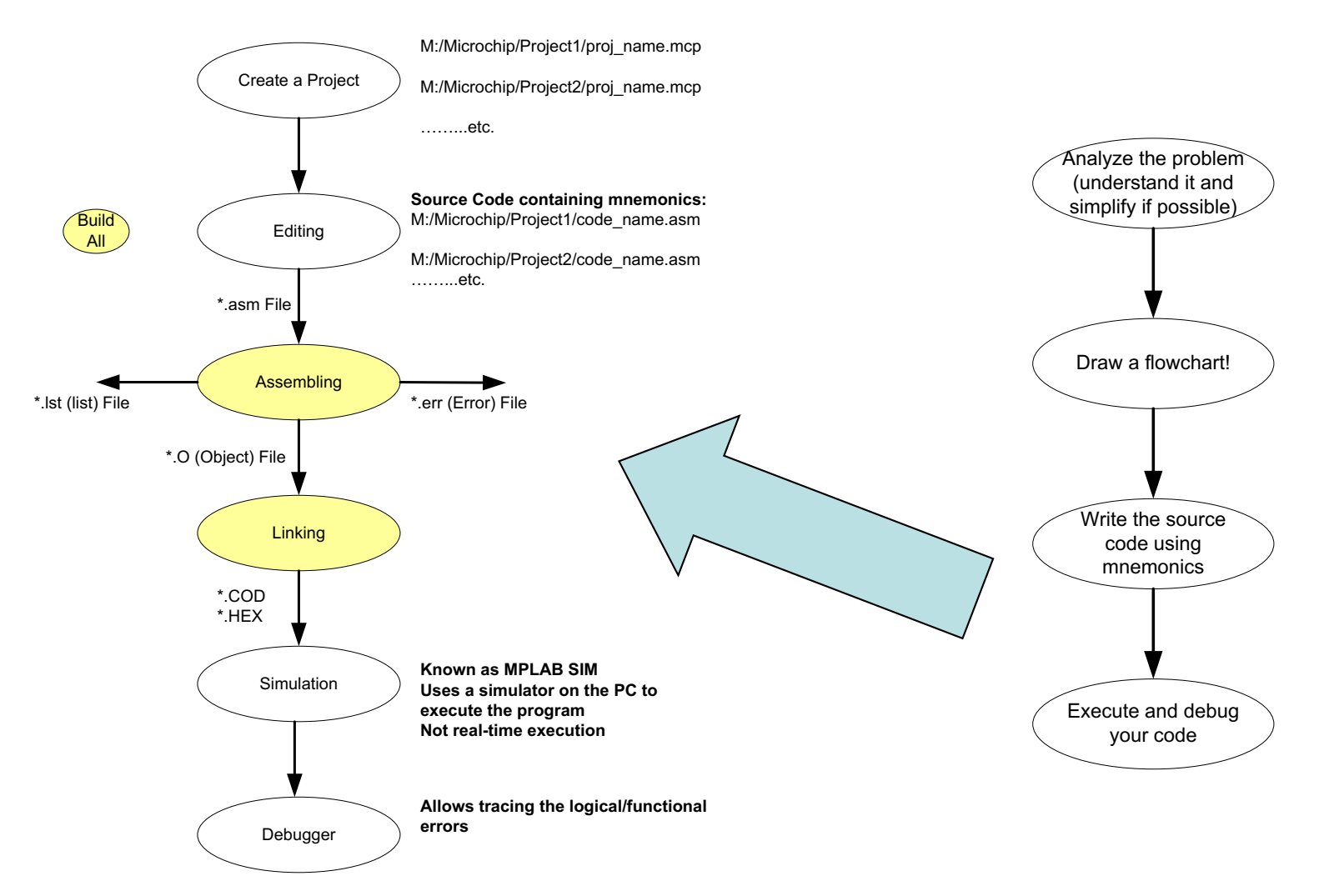

# File Structure in IDE

- Project\_name.mcp
- Project\_name.mcw
- Project\_name.mcs
- code\_listing.asm

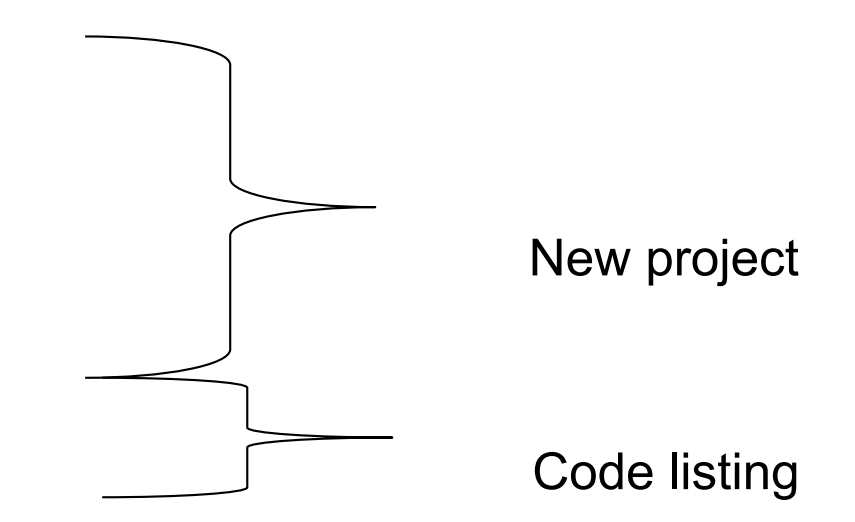

| File extension | Function                        |
|----------------|---------------------------------|
| .asm           | Assembly language source file   |
| .err           | Error file                      |
| .hex           | Machine code in hex format file |
| .inc           | Assembly language include file  |
| .lib           | Library file                    |
| .lst           | Absolute listing file           |
| .0             | Object file                     |
| .mcp           | Project information file        |
| .mcw           | Workspace information file      |

# Error File (.err)

- Error[113] C:\MCC18\CLASS\_PROJECT\ADDCARY.ASM 9 : Symbol not previously defined (START)
- Error[122] C:\MCC18\CLASS\_PROJECT\ADDCARY.ASM 11 : Illegal opcode (MOViLW)
- Warning[207] C:\MCC18\CLASS\_PROJECT\ADDCARY.ASM 17 : Found label after column 1. (MOiVLW)
- Error[108] C:\MCC18\CLASS\_PROJECT\ADDCARY.ASM 17 : Illegal character (0)

Line Number which has an error. Read the error and correct it.

# List file (\*.lst)

| 000000 EF10             | ) F000 000 | 09     | GOTO    | ) STA | ART .     |          |
|-------------------------|------------|--------|---------|-------|-----------|----------|
| 000020                  | 00010      | С      | RG      | 0020  | Н         |          |
| 000020 0EF2             | 2 00011    | START: | MOVLW   | BYTE  | 1         |          |
| 000022 6E00             | 00012      |        | MOVWF   | REG   | 0,0       |          |
| 000024 0E32             | 2 00013    |        | MOVLW   | BYTE  | E2        |          |
| 000026 6E01             | 00014      |        | MOVWF   | REG   | 1,0       |          |
| 000028 2400             | 00015      |        | ADDWF   | REG   | 0,0,0     |          |
| 00002A E30 <sup>2</sup> | 1 00016    |        | BNC     | SA    | AVE       |          |
| 00002C 0E00             | 00017      |        | MOVLW   | 0x00  | 1         |          |
| 00002E 6E02             | 2 00018    | SAVE:  | MOVWF   | REG2  | ,0        |          |
| 000030 0003             | 00019      |        | SLEEP   |       |           |          |
|                         | 00020      | END    |         |       |           |          |
| MPAS<br>PAGE            | M 5.12     | ŀ      | ADDCARY | .ASM  | 2-26-2008 | 20:03:03 |

MEMORY USAGE MAP ('X' = Used, '-' = Unused)

All other memory blocks unused.

Program Memory Bytes Used: 22 Program Memory Bytes Free: 32746

Errors : 0 Warnings : 0 reported, 0 suppressed

#### SYMBOL TABLE

| LABEL | VALUE |
|-------|-------|
|       |       |

| BYTE1  | 000000F2 |
|--------|----------|
| BYTE2  | 0000032  |
| REG0   | 0000000  |
| REG1   | 0000001  |
| REG2   | 0000002  |
| SAVE   | 0000002E |
| START  | 0000020  |
| 18F452 | 0000001  |
|        |          |

Messages : 0 reported, 0 suppressed

Identifies all memory locations and opcodes in the source code

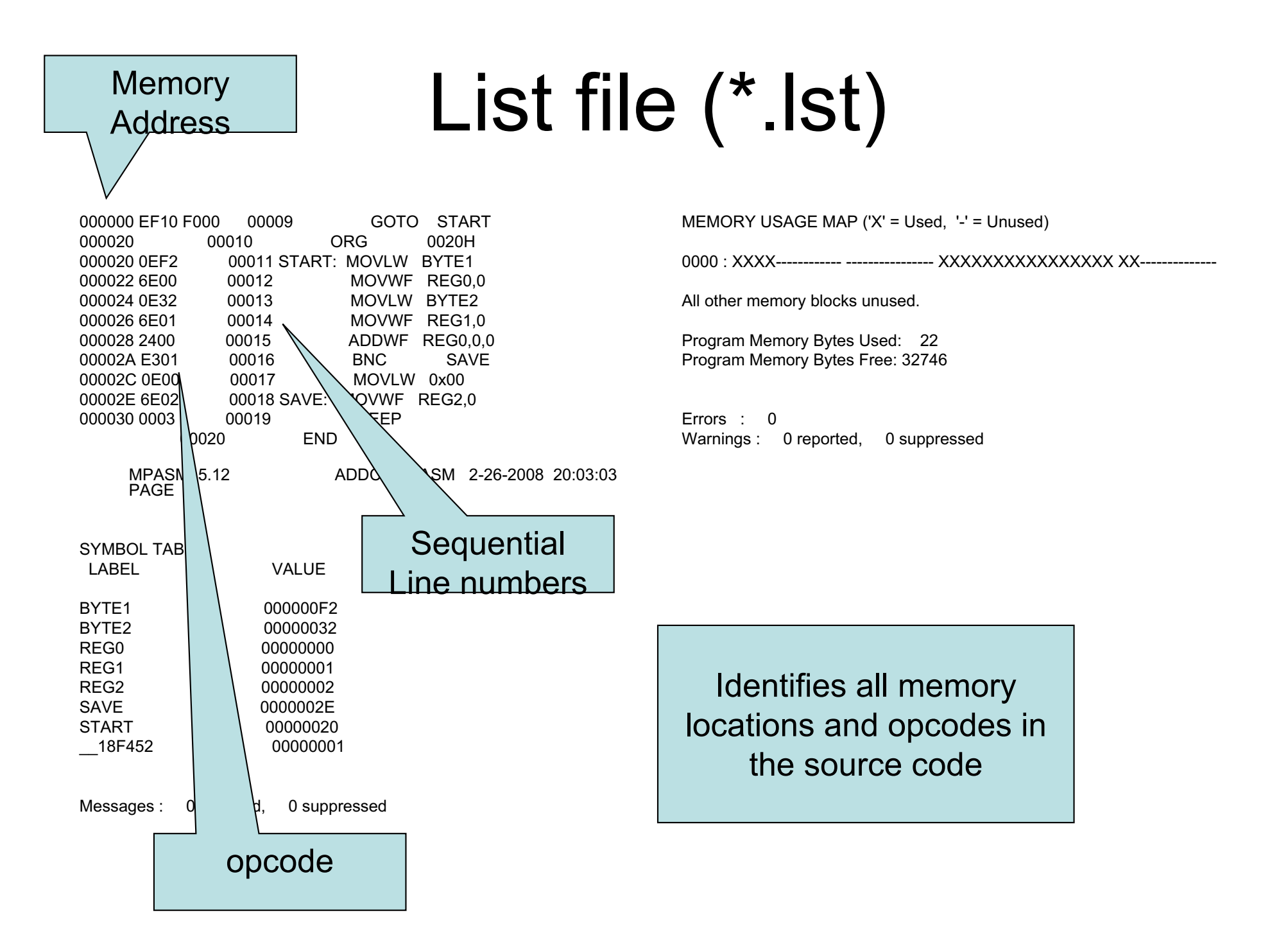

# Hex Code (\*.HEX)

:02000040000FA :040000010EF00F00D :10002000F20E006E320E016E002401E3000E026E2D :020030000300CB :0000001FF

#### \*.COD is an executable file. \*.O is the object file

### **Programming Steps**

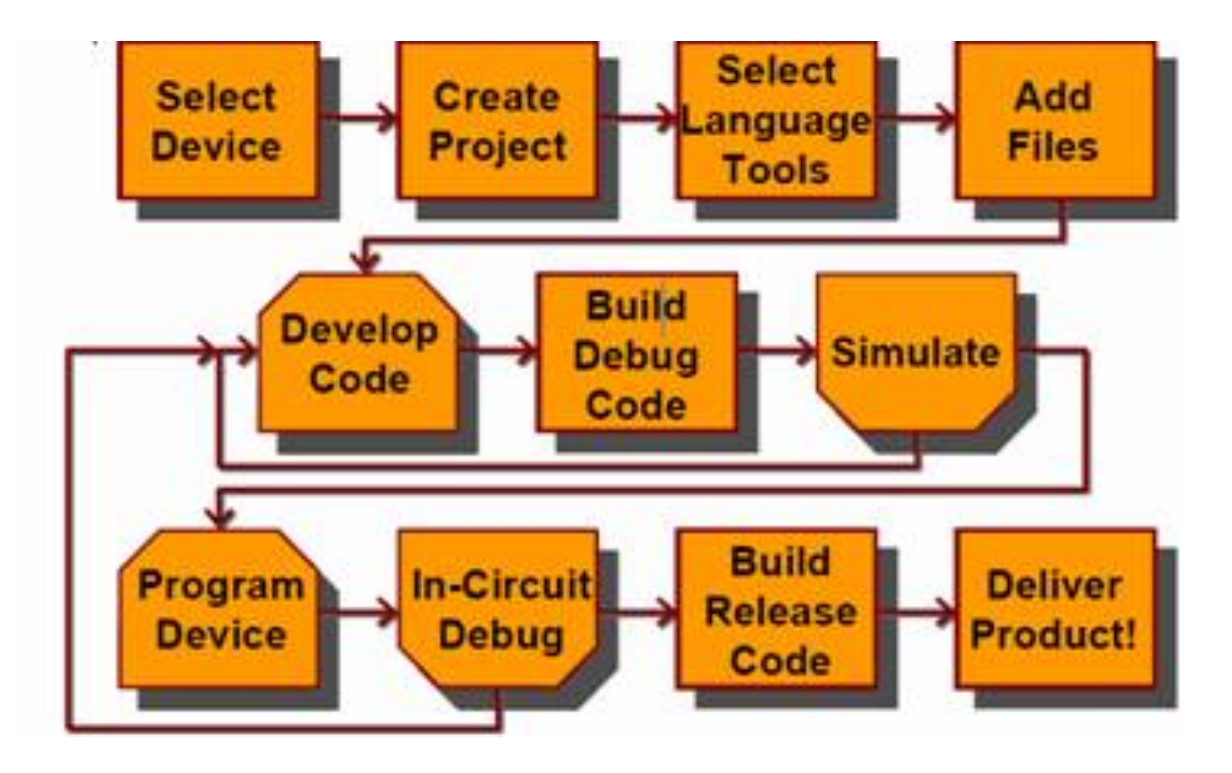

#### Simpler Assembler Process

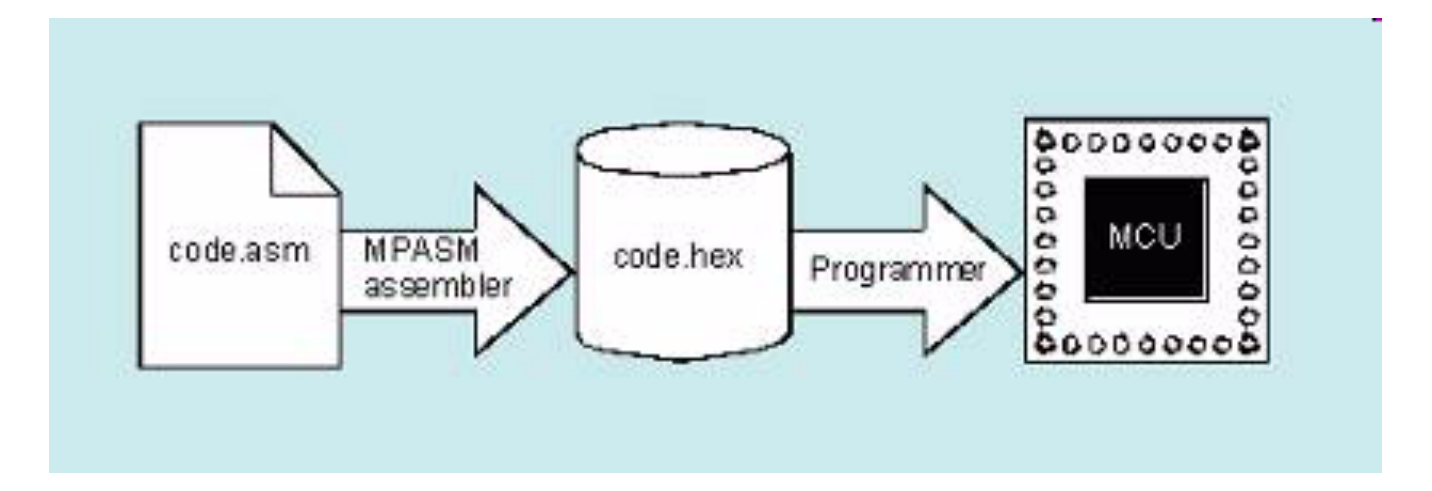

#### Link Process

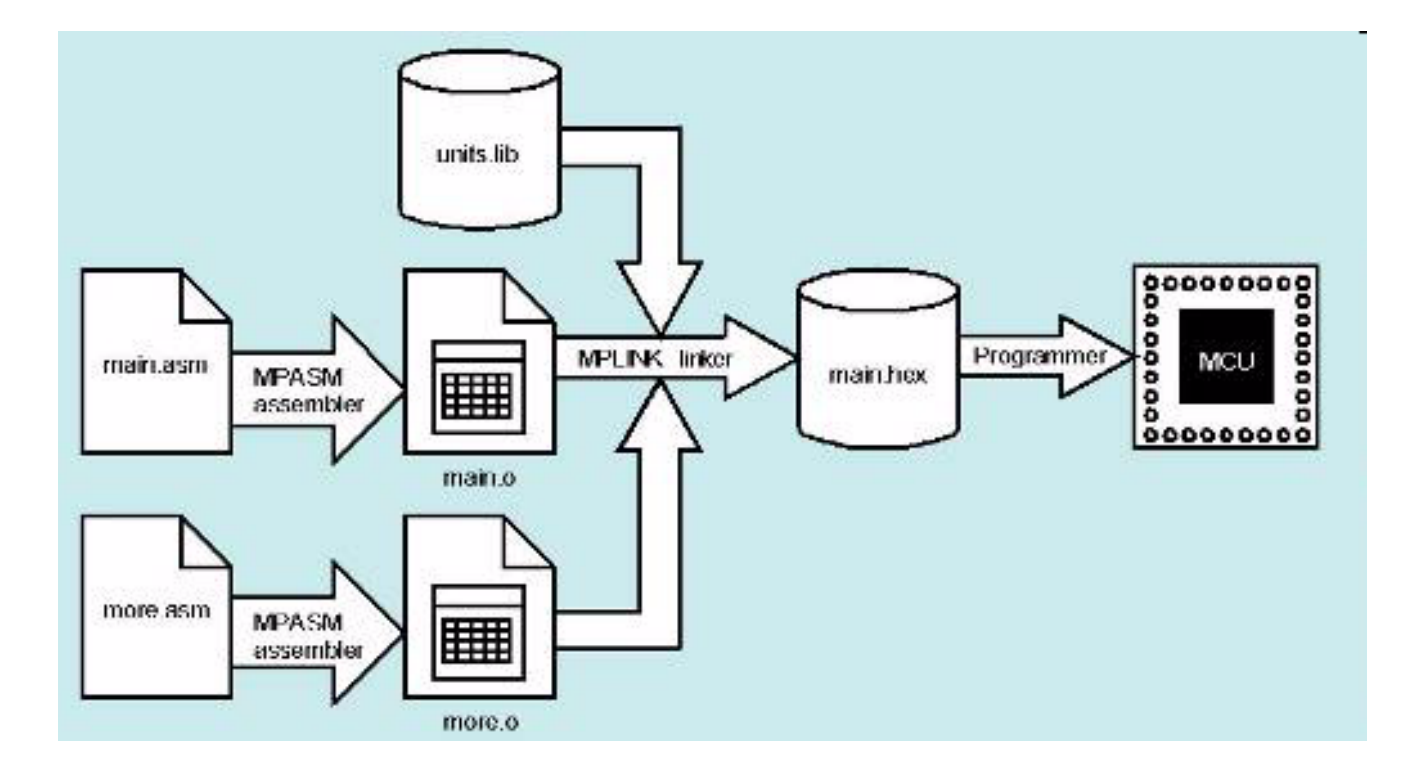

#### **Download MPLAB**

- Go to <u>https://www.microchip.com/mplab/mplab-x-ide</u>
  - Down load the latest version of MPLAB for your OS
  - Check out the Webinars on the site
- Go to <a href="https://www.microchip.com/mplab/compilers">https://www.microchip.com/mplab/compilers</a>
  - Go to downloads & download XC8 for your OS
  - Check out the compiler user's guide on the site
- You should see the following icons after completing the download process

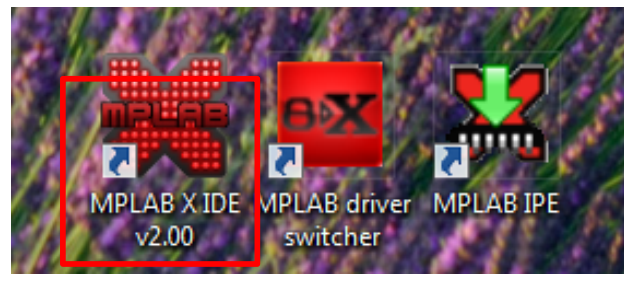

- Create an account & register (optional): <u>https://www.microchipdirect.com/newaccount.aspx</u>
- Click on MPLAB X IDE

| MPLAB® X Links            |   |
|---------------------------|---|
| MPLAB® X<br>FREE DOWNLOAD | • |

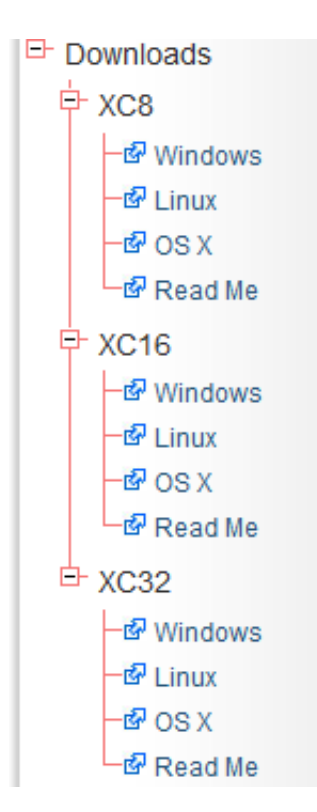

#### When you Start MPLAB X

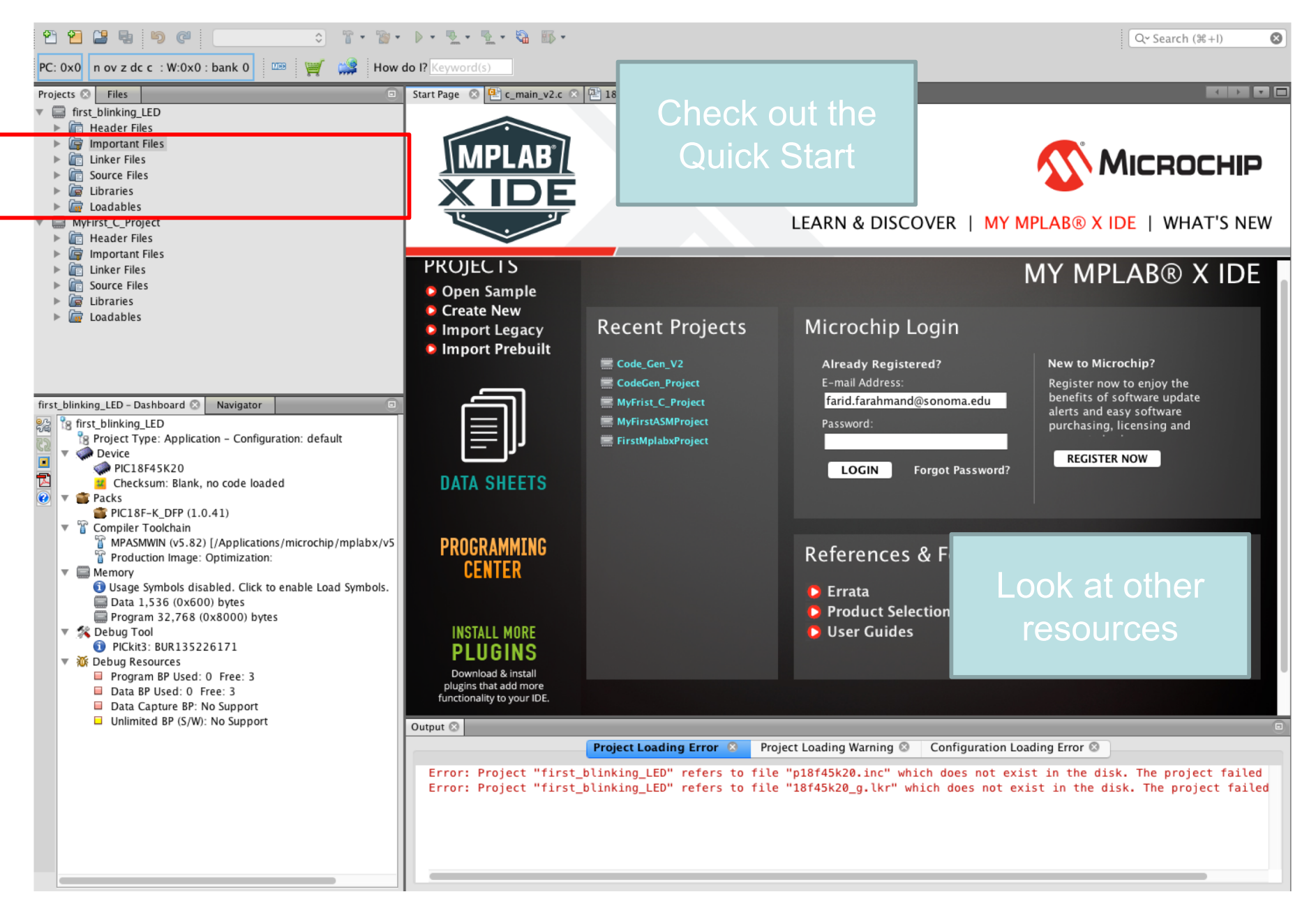

#### Creating a New Project - 1

- Click on Create A New Project
- Select Standard Project
- Select appropriate Device Family and Device
- Select PICKIT3
- Select mpasm

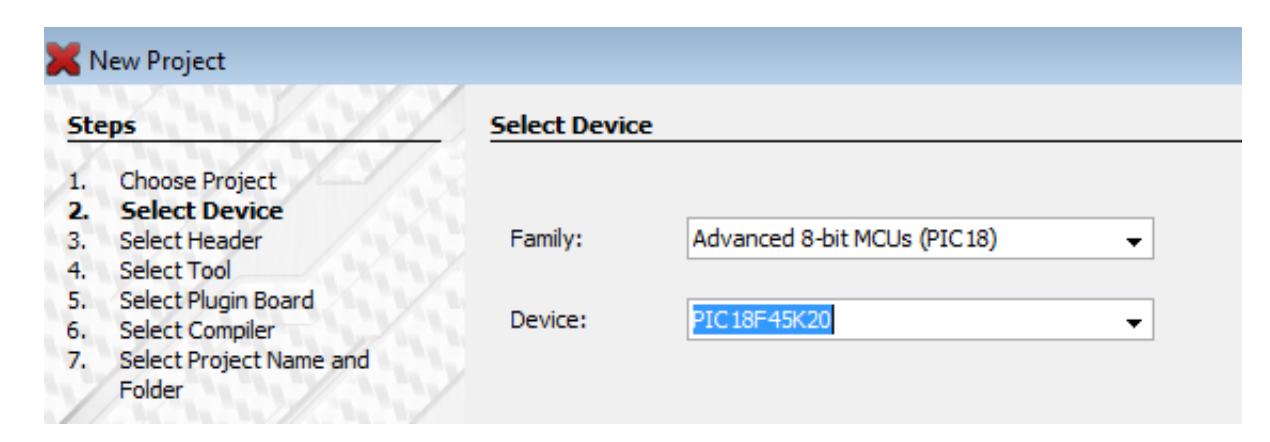

#### Creating a New Project - 2

- Name your first project: FirstMplabProject
- You will get something like this:

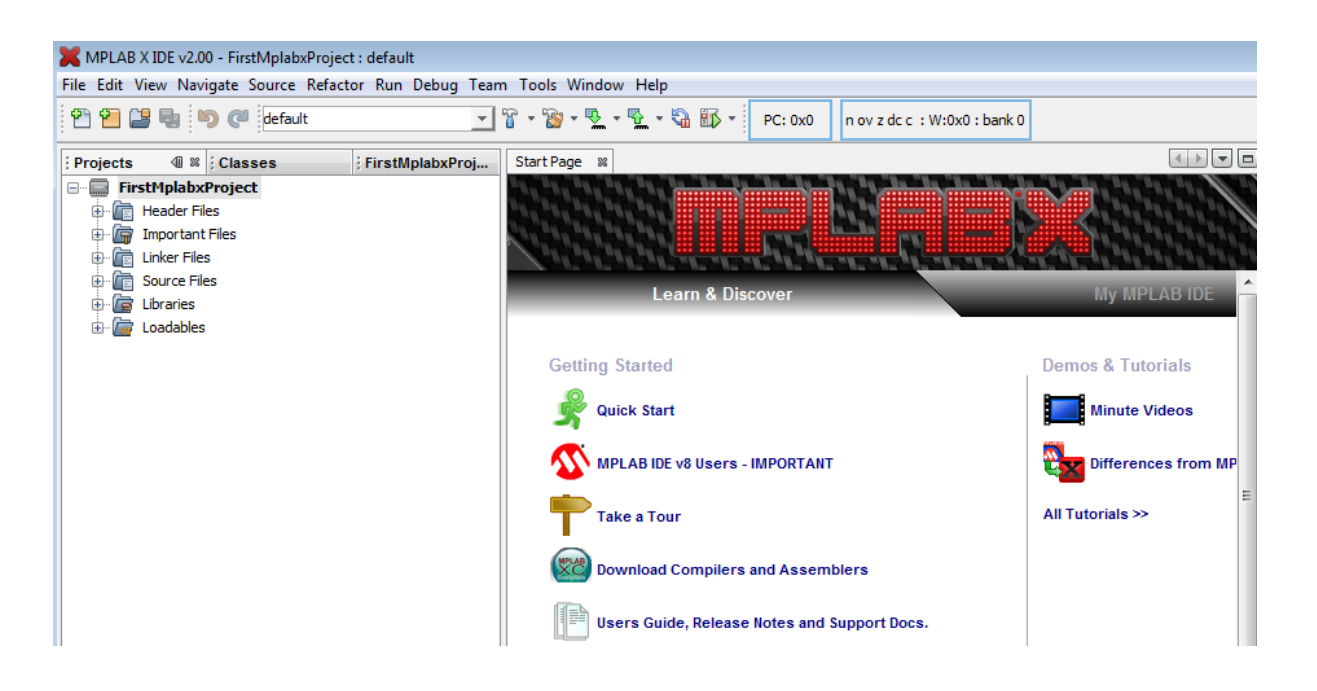

#### Creating a New Project - 3

- Add the link file to the LINK directory:
- Add the INC file:
- Add the source file (ASM)

| -            |                |                  |                 |                   |               | -          |
|--------------|----------------|------------------|-----------------|-------------------|---------------|------------|
| Look in:     | 🕌 lkr          |                  |                 | •                 | 🖻 💣 🎫 •       |            |
|              | 👰 Computer     |                  |                 | <u>^</u>          |               |            |
| An           | 🚢 OS (C:)      |                  |                 |                   | 16c55a_g      |            |
| -            | 📗 Program File | es               |                 | =                 | 16C56_g.I     |            |
| Recent Items | Microchip      |                  |                 |                   | 16c56a_g      |            |
|              | MPLAB          | (                |                 |                   | 16c5/_g.I     |            |
|              | 📗 mpas         | mx               |                 |                   | 16c5/c_g      |            |
|              | 📗 LKF          | ۱.               |                 |                   | 16C58a_g      |            |
| Desktop      | DVD RW Drive   | e (D:)           |                 | -                 | 16c58b_g      |            |
|              | 101322_g.iki   |                  |                 | 12/11040139a_g./k | r 🔄 16c61_g.I |            |
| R            | 10lf320_g.lkr  | 12f510_g.lkr     | 12f1572_g.lkr   | 12lf1840t48a_g.lk | r 📄 16c62_g.l |            |
|              | 10lf322_g.lkr  | 12f519_g.lkr     | 📄 12f1612_g.lkr | 16c52_g.lkr       | 📄 16c62a_g    |            |
| My Documents | 12c508_g.lkr   | 12f520_g.lkr     | 12f1822_g.lkr   | 📄 16c54_g.lkr     | 16c62b_g      | Store path |
|              | 12c508a_g.lkr  | 12f529t39a_g.lkr | 12f1840_g.lkr   | 16c54a_g.lkr      | 📄 16c63_g.l   | Auto       |
|              | 12c509_g.lkr   | 12f529t48a_g.lkr | 12hv609_g.lkr   | 16c54b_g.lkr      | 📄 16c63a_g    | © Delativ  |
|              | 12c509a_g.lkr  | 📄 12f609_g.lkr   | 12hv615_g.lkr   | 16c54c_g.lkr      | 📄 16c64_g.l   | • Relativ  |
| Computer     | 12c671_g.lkr   | 12f615_g.lkr     | 12hv752_g.lkr   | 📄 16c55_g.lkr     | 📄 16c64a_g    | Absolu     |
|              | <              |                  |                 |                   | 4             | Сору       |
|              |                |                  |                 |                   |               |            |
|              | File name:     |                  |                 |                   |               | Select     |
|              |                |                  |                 |                   |               |            |

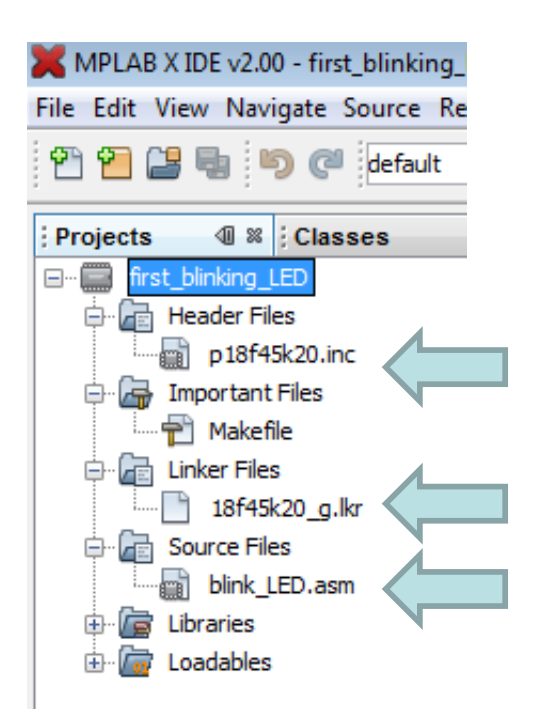

# Summary: Create A New Project

- New Project —> Microsoft Embedded —> Standalone —>NEXT
- Select family as ADVANCED 8-BIT ; then select PIC18F45K20 —> NEXT —> Simulator
- Select MPASM compiler—> NEXT
- Set project name: MyFirstASMProjectP\_V1 / Note: Set as main project is checked off —> FINISH
- Click on Project Tab —> Click on Source Files —> Add New File; select Assembly —> ASM / Note that the file shows up. Then copy your code.
- In order to see all the icons, go to VIEW —> Tool Bar. Now go to Tools—> Embed—> Code Configuration
- File —> Print HTML to see it on the browser
- SOURSE —> Format format your code
- In the project Pan click on Project name —> Package
- Go to Dashboard and click the pdf icon. You can see the information about the device device spec sheet
- You can always reset the windows: Windows —> RESET WINDOWS

#### MPLAB X – Setting Up A Project

| 🔀 MPLAB X IDE v2.00 - first_blinking_LED : default    |                                 |                                   |                      |         |        |              |                        |                 |                |
|-------------------------------------------------------|---------------------------------|-----------------------------------|----------------------|---------|--------|--------------|------------------------|-----------------|----------------|
| File Edit View Navigate Source Refactor Run Debug Tea | m Tools Window Help             |                                   |                      |         |        |              |                        |                 |                |
| 한 🎦 😫 🔩 🍤 🖓 default 🔽                                 | 8 - 8 - 1 - 6 5                 | O O O O O O O O O O O O O O O O O | PC: 0x26 N ov z DC C | : W:0xa | : bank | < 0          |                        | Q  5            | earch (Ctrl+I) |
| Projects                                              | Start Page 🛛 📓 blink_LED.asm    | 86                                | 4                    |         | EE     | PROM         |                        |                 | ₽ %            |
| e first_blinking_LED                                  | 🕼 🖪 • 📓 • 🖸 🖳 🖅                 | 콤  🔗 🖶 🐁 (호) 🍛 📄                  | <u>#</u>             |         | Q      | Address      | 00 01 02 03            | 04 05 06 07     | 08 09 0A 01    |
| 🖶 🔚 Header Files                                      | 48 CONFIG FBTP1                 |                                   |                      |         |        | 00           | F FF FF FF             | FF FF FF FF     | FF FF FF FF    |
| p18f45k20.inc                                         | 49 CONFIG EBTR2                 | = OFF                             |                      |         |        | 10 F         | FF FF FF               | FF FF FF FF     | FF FF FF FF    |
| 🕀 🕞 Important Files                                   | 50 CONFIG EBTR3                 | = OFF ·// CONFIG7L                |                      |         | 1      | 20 H         | FF FF FF FF            | FF FF FF FF     | FF FF FF FF    |
| 🖨 🔚 Linker Files                                      | 51 CONFIG EBTRS                 | = OFF ,// CONFIG/L                |                      |         |        | 40 1         | F FF FF FF             | FF FF FF FF     | FF FF FF FF    |
| 18f45k20_g.lkr                                        | 52 CONFIG LEIRE                 | - 011                             |                      |         |        | 50 H         | F                      |                 | IF FF FF       |
| 🖨 🔓 Source Files                                      | 53 ·//** TNTT                   | Т Д Т Т 7 Д Т Т 0 N *****         | *****/               |         |        | 60 H         | F                      |                 | F FF FF        |
| blink_LED.asm                                         | 54                              | LADIEATION                        | ,                    |         |        | 70 1         | CF                     | ANI             |                |
| Libraries                                             | 55 reg1 egg 0v                  | 11                                |                      |         |        | 90 1         | TF                     |                 | F FF FF        |
| Loadables                                             | 56 reg10 egu 0x                 | 10                                |                      |         |        | A0 H         | F                      |                 | F FF FF        |
|                                                       | 57 reg11 egu 0x                 | 11                                |                      |         |        | B0 H         | FF FF FF FF            | FF FF FF FF     | FF FF FF FF    |
| Files 41 ×                                            | 58                              |                                   |                      |         |        | DO H         | TE FE FE FE            | FF FF FF FF     | FF FF FF FF    |
| First_blinking_LED                                    | 59 -//** M A T N                | CODE **********/                  |                      |         |        | E0 H         | FF FF FF FF            | FF FF FF FF     | FF FF FF FF    |
| 🕀 🖟 build                                             | 60 org 0x20                     | , ,                               |                      |         |        | F0 I         | FF FF FF               | FF  FF  FF  FF  | FF FF FF FF    |
| 🖶 🕖 dist 😑                                            | 61 start1                       |                                   |                      |         |        | •            |                        |                 | 4              |
| 🕀 🖟 nbproject                                         | 62 moviw B'                     | 11111100'                         |                      |         | M      | emory EEPRON | 1 👻 F                  | ormat           | <b>-</b>       |
| Hello_world2.asm                                      | 63 movwf TR                     | ISD                               |                      |         |        |              |                        | -               |                |
| 🔁 Makefile                                            | 64 movwf re                     | 1                                 |                      |         | 1 Dec  | 0.01000      |                        |                 | <b>⋒</b> .∞    |
| - 🐏 blink_LED - Copy.c                                | 65                              | -                                 |                      | =       | : PI   | ogram        |                        |                 | ₩ @            |
| blink_LED.asm                                         | 66 onoff                        |                                   |                      |         | 2      | Line         | Address Opcode         | Label DisAssy   |                |
|                                                       | ⇔ movff re                      | g1, PORTD ; this determ           | ines the clock speed | 1       | -      | 2            | 0002 FFFF<br>0004 FFFF | NOP             |                |
| ; first_blinking_LED - Dashboard                      | 68 movlw D'                     | 100'                              |                      | -+      | 1      | 4            | 0006 FFFF              | NOP             |                |
| 22 to first_blinking_LED                              | 69 movwf re                     | g10                               |                      |         | -      | 5            | 0008 FFFF              | NOP             |                |
| Device                                                | 70 movlw D'                     | 10'                               |                      |         |        | 6            |                        |                 |                |
| 52 PIC18F45K20                                        | 71 movwf re                     | g11                               |                      |         |        | 8            | 00                     | lug.            |                |
| Checksum: 0x6EFE                                      | 72                              |                                   |                      |         |        | 9            | 00                     |                 |                |
| Compiler Toolchain                                    | 73 loop1                        |                                   |                      | -       |        | 10           | <u> </u>               | morv            |                |
| Production Image : MPASMWIN (VS.54) [C: Progra        |                                 | -10.1                             |                      | •       |        | 12           | 0016 FFFF              | NOF             |                |
| RAM 1577 (0x629) bytes                                | : Variablee                     |                                   |                      |         | 1      | 13           | 0018 FFFF              | NOP             |                |
| 0%                                                    | ; variables                     |                                   |                      | ~ ~     |        | 14           | 001A FFFF              | NOP             |                |
| RAM Used: 0 (0x0) Free: 1577 (0x629)                  | Mame △ Name                     | Type Address                      | Value                | 8       |        | 15           | 001C FFFF              | NOP             |                |
| 🖃 🧱 Flash 32768 (0x8000) bytes                        | 😥 🗄 💎 WREG S                    | FR 0xFE8                          | 0x0A                 | *       |        | 17           | 0020 0EFC              | start1 MOVLW 0x | FC             |
| 0%                                                    | E TRISD S                       | FR 0xF95                          | 0xFC                 |         |        | 18           | 0022 6E95              | MOVWF TR        | ISD, ACCESS    |
| Flash Used: 43 (0x2B) Free: 32725 (0x7FD5)            |                                 | EP 0vE83                          | 0v03                 | _       |        | 19           | 0024 6E01              | MOVWF 0x        | 1, ACCESS      |
| Simulator                                             |                                 |                                   | 0,00                 |         |        | 21           | 0028 FF83              | NOP             | 1, 10010       |
| Click for Simulated Peripherals                       | () 0x11 (                       | u) Bytes Ux11                     | UXUU                 |         |        | 22           | 002A 0E64              | MOVLW 0x        | 64             |
| Debug Resources                                       | 💮 0x10 (                        | 1) Bytes 0x10                     | 0x00                 |         |        | 23           | 002C 6E10              | MOVWF 0x        | 10, ACCESS     |
| Program BP Used: 0 Free: 1000                         | 🔿 0x01 (                        | 1) Bytes 0x1                      | 0xFC                 |         |        | 24           | 0030 6E11              | MOVWF 0x        | 11, ACCESS     |
| Data BP Used: 0 Free: 1000                            | <enter new="" watch=""></enter> |                                   | -                    |         |        | 26           | 0032 0610              | loop1 DECF 0x1  | 0, F, ACCESS   |
| Data Capture BP: No Support                           |                                 | Match                             |                      |         |        | 27           | 0034 E1FE              | BNZ loop        | 1              |
|                                                       |                                 |                                   |                      |         |        |              | ment                   | . merre ner     |                |
|                                                       |                                 |                                   |                      |         |        |              |                        |                 |                |
|                                                       |                                 | Window                            |                      |         |        |              |                        |                 |                |

#### MPLAB X

| 🔀 MPLAB X IDE v2.00 - first_blinking_LED : default                                                                                                    |                                                                                                    |  |  |  |  |  |  |  |
|----------------------------------------------------------------------------------------------------|----------------------------------------------------------------------------------------------------|--|--|--|--|--|--|--|
| File Edit View Navigate Source Refactor Run Debug Team Tools Win                                                                                                    | Jow Help                                                                                                    |  |  |  |  |  |  |  |
| P: 0x26     NovzDCC: W:0xa: bank 0     Q- Search (Ctrl+1)     Ctrl+1)     Ctrl+1     Ctrl+1     Ctrl |                                                                                                    |  |  |  |  |  |  |  |
| ; Projects                                                                                                    | Start Page 🕺 📓 blink_LED.asm 📽                                                                                                    |  |  |  |  |  |  |  |
| Inst_blinking_LED         Header Files         Important Files         Inst Files         Source Files         Isf45k20_g.lkr         Source Files         Iblink_LED.asm         Iblink_LED.asm         Iblink_LED.asm         Iblink_LED.asm         Iblink_LED.asm         Iblink_LED.asm         Iblink_LED.asm         Iblink_LED.asm         Iblink_LED.asm                                                                                                    | Image: Second start1         62       movwf         63       movwf         64       movwf         65       reg10         66       reg10         67       reg10         68       Second start1         62       movlw         B'1111100'         63       movwf         64       movif                                                                                                    |  |  |  |  |  |  |  |
| First_blinking_LED<br>Gist<br>Hello_world2.asm<br>Files<br>Files<br>Files<br>Files<br>Files<br>Files<br>Files<br>Files<br>Files<br>Files<br>Files<br>Files<br>Files<br>Files                                                                                                    | <pre>64 movwf reg1 65 66 onoff            movff reg1, PORTD ; this determines the clock speed 68 movlw D'100' 69 movwf reg10 70 movlw D'10' 71 movwf reg11 72 73 loop1 74 decf reg10,1 75 bnz loop1 7</pre>                                                                                                    |  |  |  |  |  |  |  |
|                                                                                                    | i Output 🔍 🕷 i Program Variables                                                                                                    |  |  |  |  |  |  |  |
| Production Image : MPASMWIN (v5.54) [C: \Program Files\Wicrock<br>Memory<br>RAM 1577 (0x629) bytes<br>0%<br>RAM Used: 0 (0x0) Free: 1577 (0x629)<br>RAM Used: 0 (0x0) Free: 1577 (0x629)<br>RAM Used: 0 (0x0) Free: 1577 (0x629)<br>RAM Used: 43 (0x2B) Free: 32725 (0x7FD5)<br>Click for Simulated Peripherals<br>Click for Simulated Peripherals<br>Program BP Used: 0 Free: 1000<br>Data BP Used: 0 Free: 1000<br>Data BP Used: 0 Free: 1000<br>Data Capture BP: Nc<br>Unlimited BP (s/W):                                                                                                    | <pre>ED (Build, Load,) #2 × Debugger Console × first_blinking_LED (DebugLaunch) #2 × first_blinking_LED (Bu &lt; ) Copyright (c) 1998-2013 Microchip Technology Inc. Errors : 0 MP2HEX 5.00, COFF to HEX File Converter Copyright (c) 1998-2013 Microchip Technology Inc. Errors : 0 make[2]: Leaving directory `C:/Users/farahman/Desktop/es310_lab_X/MPLABX Examples/simple Assemt make[1]: Leaving directory `C:/Users/farahman/Desktop/es310_lab_X/MPLABX Examples/simple Assemt BUILD SUCCESSFUL (total time: 1s) Searching for included header files Packaged project in "C:\Users\farahman\Desktop\es310_lab_X\MPLABX Examples\simple Assembly\firs</pre> |  |  |  |  |  |  |  |

#### Source Code

Value

0x0A

0xFC 0x03 0x03

| 5      | 3 .//**       | тмт    | T T A T T 7 A T T 0          | N *********/               |         |
|--------|---------------|--------|------------------------------|----------------------------|---------|
| 5      | 4             | INI    | IIADIZATIO                   |                            |         |
| 5      | 5 reg1        | egu    | 0x01                         |                            |         |
| 5      | 6 reg10       | equ    | 0x10                         |                            |         |
| 5      | 7 reg11       | equ    | 0x11                         |                            |         |
| 5      | 8             | _      |                              |                            |         |
| 5      | 9 ;//**       | маі    | N CODE *****                 | ****/                      |         |
| 6      | 0 01          | rg 0x2 | 0                            |                            |         |
| 6      | 1 start       | L      |                              |                            |         |
| 6      | 2 <b>m</b> o  | wlvc   | B'11111100'                  |                            |         |
| 6      | 3 mo          | ovwf   | TRISD                        |                            |         |
| 6      | 4 mo          | ovwf   | reg1                         |                            |         |
| 6      | 5             |        |                              |                            |         |
| 6      | 6 onoff       |        |                              |                            |         |
| 6      | 7 mo          | ovff   | <pre>reg1,PORTD ; this</pre> | determines the clock speed |         |
| 6      | 8 mo          | wlvc   | D'100'                       |                            |         |
| 6      | 9 mo          | ovwf   | reg10                        |                            |         |
| 7      | 0 mc          | wlvc   | D'10'                        |                            |         |
| 7      | 1 mo          | ovwf   | reg11                        |                            |         |
| 7.     | 2             |        |                              |                            |         |
| 7      | 3 loop1       |        |                              |                            |         |
| 7      | 4 <b>d</b> e  | ecf    | reg10,1                      |                            |         |
| 7      | 5 bi          | nz     | loop1                        |                            |         |
| 7      | 6 dec         | of     | reg11,1                      |                            |         |
| 7      | 7 bi          | nz     | loop1                        |                            |         |
| 7      | 8             |        |                              |                            |         |
| 7      | 9 00          | omf    | reg1,1                       |                            |         |
|        | Di bi         | ra     | onoff                        |                            |         |
| 8      | 1 er          | nd     |                              |                            |         |
| 8      | 2             |        |                              |                            |         |
| 8      | 3             |        |                              |                            |         |
|        |               |        |                              |                            |         |
| Va     | ariables      |        |                              |                            |         |
| $\geq$ | <b>△ Name</b> |        |                              | Туре                       | Address |
| Ð      |               |        |                              | SFR                        | 0xFE8   |
| Ð      | E TRISD       |        |                              | SFR                        | 0xF95   |
|        | ⊕ PORTD       |        |                              | SFR                        | 0xF83   |
|        |               |        |                              | SFR                        | 0xF83   |
|        |               |        |                              |                            |         |

Natch Window

- This code loops through loop1 and toggles PORD
- How many times does it loop?
- Set the break point on line 80 – run the program
- What is the clock speed?
- How long does it take before it toggles?
- Note how flag status changes: